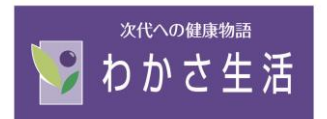

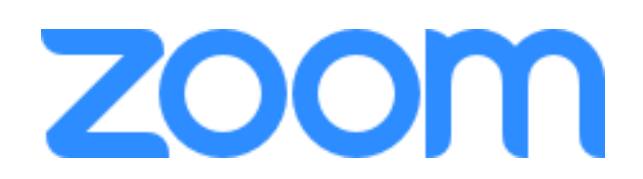

# ご利用方法

| 【目次】                          |         |
|-------------------------------|---------|
| ■使用ツールについて                    | •••2P   |
| ■Zoom インストール方法(パソコン)          | •••3~4P |
| ■Zoom インストール方法(スマートフォン・タブレット) | ••• 5 P |
| ■オンライン相談参加方法(パソコン)            | •••6∼7P |
| ■オンライン相談参加方方法(スマートフォン・タブレット)  | •••8~9P |

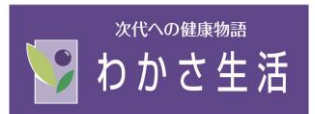

#### わかさ生活 オンライン相談をご利用いただくために

ご利用方法などをご紹介いたします。事前にお読みくださいませ。

#### ◆ 使用するツール

わかさ生活オンライン相談では、Web 会議ツール「Zoom」を利用します。

Zoom - 公式サイト

https://zoom.us/

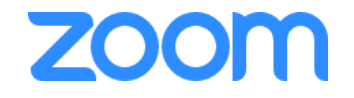

#### ◆ 使用する機器

Zoom は、PC(Windows、Mac)、スマホ(Android、iPhone)、iPad などの端末から接続できま す。

※カメラ付き PC、スマホ、iPad のいずれかをご用意ください。 ※より良い相談環境にするため、ヘッドセット・マイク付きイヤホン等あればご使用ください。

#### ◆ 利用に際して 詳しくは3ページ目からお読みくださいませ。

事前にご使用になる機器への「Zoom」アプリのダウンロードをお願いいたします。

#### 【PC の場合】

(1)ウェブブラウザ (Chrome、Safari、InternetExplorer など)
(2)専用アプリ の二通りの方法で利用できます。
※以下リンクより「ミーティング用 Zoom クライアント」のダウンロード・インストールをお願いします。
<a href="https://zoom.us/download">https://zoom.us/download</a>

#### 【スマホ・タブレット】

Android OS の場合は「Google Play」より、iOS の場合の場合は「App Store」より、 アプリ「Zoom Cloud Meetings」の取得をお願いいたします。(アプリは無料でダウンロードできます) Zoom の利用に際して、各オンライン相談時間ごとにミーティング ID(会議 ID)とパスワードを設けていま す。

相談実施前までにご予約時に記載いただいたメールアドレスに参加 URL とミーティング ID、パスワードを 送付いたします。

利用規約をご確認の上、接続をお願いします。

ご不明な点がございましたら、お気軽にわかさ生活までお問い合せください。

◆お問い合せ先:0120-132-110 受付時間 9:00~18:00(日祝除く)

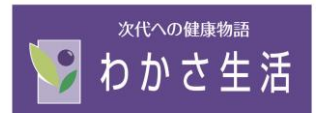

# Zoomの使い方マニュアル(インストール~ご利用まで)

# <u>1インストール編</u>

## (1)パソコンにインストールする場合

① 検索ブラウザを立ち上げ「Zoom」で検索し、Zoom のサイトを開きます。

#### URL : https://zoom.us/download

| Google | zoom                                                                       | x   🌢 🔍                                                               |      |
|--------|----------------------------------------------------------------------------|-----------------------------------------------------------------------|------|
|        | Q すべて 国 ニュース 😩 画像 🕨 動画                                                     | ⊘ ショッピング : もっと見る 設定 ツール                                               |      |
|        | 約 1,650,000,000 件 (0.60 秒)                                                 |                                                                       | //መታ |
| l [    | Zoomミーティング - Zoom                                                          |                                                                       |      |
|        | 級のビデオ会議に、デスクトップからモバイルま<br>ります。あらゆるニーズに応えるビデオ.内外の<br>このページに2回アクセスしています。前回のア | ムと同時され、合理化されたエンターブライズ<br>であらゆるデバイスから参加できるようにな<br>通信、<br>'クセス: 2008/13 |      |
|        | ビデオファーストの一体型<br>ビデオですべてが変わります. ミー<br>ティング、ウェビナー、会議室、<br>電話、                | COVID-19感染拡大における<br>COVID-19感染拡大におけるサポー<br>ト 当サイトは、Zoomを有効に活<br>用し    |      |
|        | zoom.us からの検索結果 »                                                          |                                                                       |      |
|        | zoomy.info、Zoomマニュアル・                                                      |                                                                       |      |
|        | Zoomって何?参加するには、どう                                                          | วิฐานี้มีมากอาณ                                                       |      |

② 開いたページの最下部にある、「ミーティングクライアント」をクリックします。

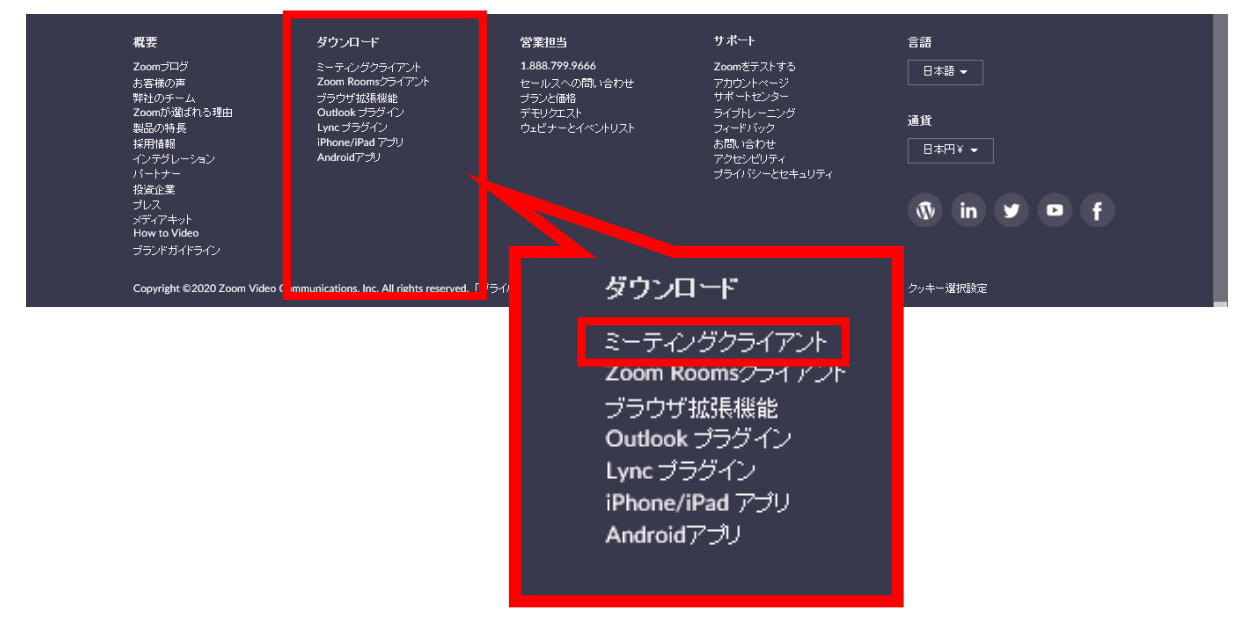

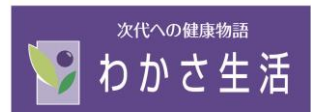

③一番上に出てくる、ミーティング用 Zoom クライアントをダウンロードします。

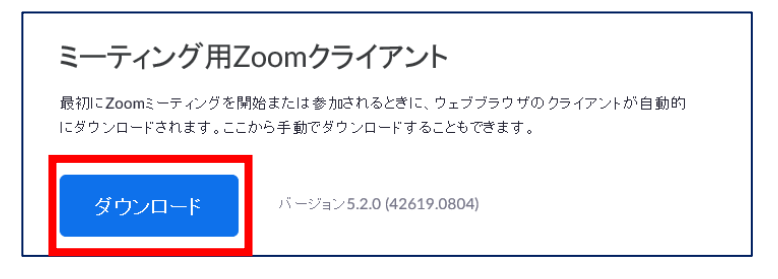

④ ダウンロードされた Zoominstaller.exe をクリックし、インストールを完了させます。

|                     | Zoom Installer    | × |
|---------------------|-------------------|---|
| ZoomInstaller.exe ^ | Installing<br>14% |   |

⑤ インストールが完了すると、「ミーティングに参加」と「サインイン」の2つのボタンが表示されます。

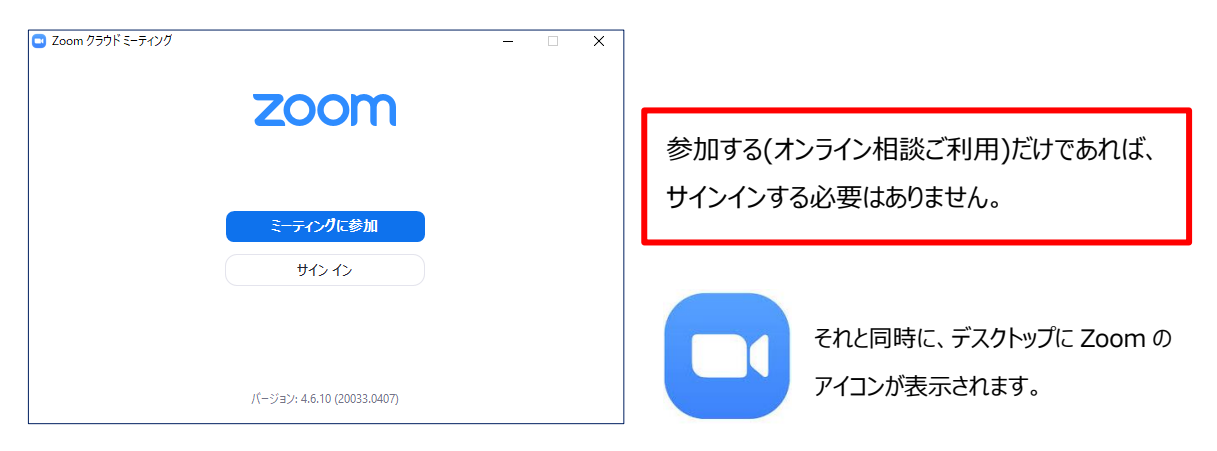

⑥これで Zoom のインストールは完了です。

# (2)スマートフォンにインストールする場合

#### ① <u>iPhone、iPadの場合</u>

App Store で、検索欄に「Zoom」と入力し、以下のアプリのインストールボタンをタップする。

## ② Android の場合

Play Store で検索欄に「Zoom」と入力し、以下のアプリのインストールボタンをタップする。

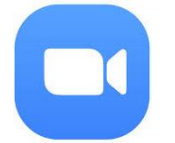

■ホーム画面に左記アイコンが表示されれば OK

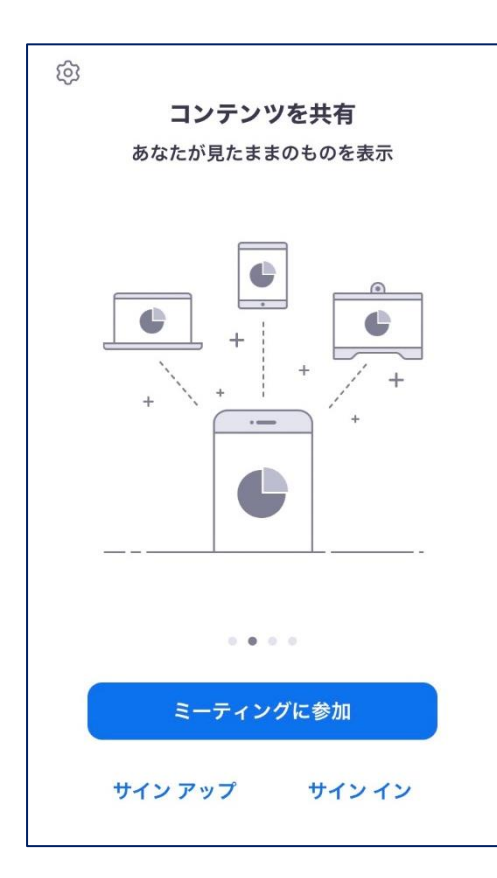

アプリを立ち上げると「ミーティングに参加」、 「サインアップ」、「サインイン」と表示されます。 今回のオンライン相談は、サインインする必要は ありません。

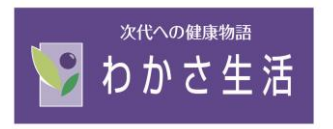

# 2、ご利用方法

# ◆ パソコンの場合

(1) 届いたメール内の Zoom 参加 URL をクリック

①リンクをクリックするとブラウザが立ち上がり、「Zoomを開きますか?」と聞かれますので

「Zoomを開く」をクリックしてください。

| 🎹 アブリ 🞯 google 🛞 市田聖 |                                  | Zoom を開きますか?                                                                              |                                 |            |
|----------------------|----------------------------------|-------------------------------------------------------------------------------------------|---------------------------------|------------|
| zoom                 |                                  | https://zoom.us がこのアプリケーションを開く許可を求めています。                                                  |                                 | サポート 日本語 - |
|                      |                                  | zoom 8間< <b>€1720</b> 7                                                                   |                                 |            |
|                      | <b>システムダイアロ</b> ?<br>ブラウザが何も表示し/ | グが表示されたら [Zoomミーティングを開<br>さい。<br>ない場合、ここをクリックし、ミーティングを起動・<br>て実行します。                      | く] をクリックしてくだ<br>tるかZoomをダウンロードし |            |
|                      |                                  | Copyright ©2020 Zoom Video Communications. Inc. All rights reserved.<br>「プライバシーおよび活動ポリシー」 |                                 |            |

# ②「ビデオ付きで参加」をクリックしてください。

| ビデオプレビュー                                 | ×    |
|------------------------------------------|------|
| •                                        | 8    |
| W ANA VY                                 |      |
|                                          |      |
|                                          |      |
| ✓ ビデオミーティングに参加するときに常にビデオプレビューダイアログを表示します |      |
|                                          |      |
| ビデオ付きで参加                                 | いで参加 |

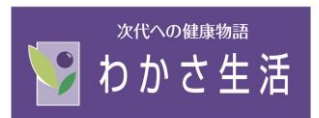

③接続許可待ちの画面が出ますので、しばらくお待ちください。 開始時間になりますと、わかさ生活側でスタートいたしますので、そのままお待ちください。

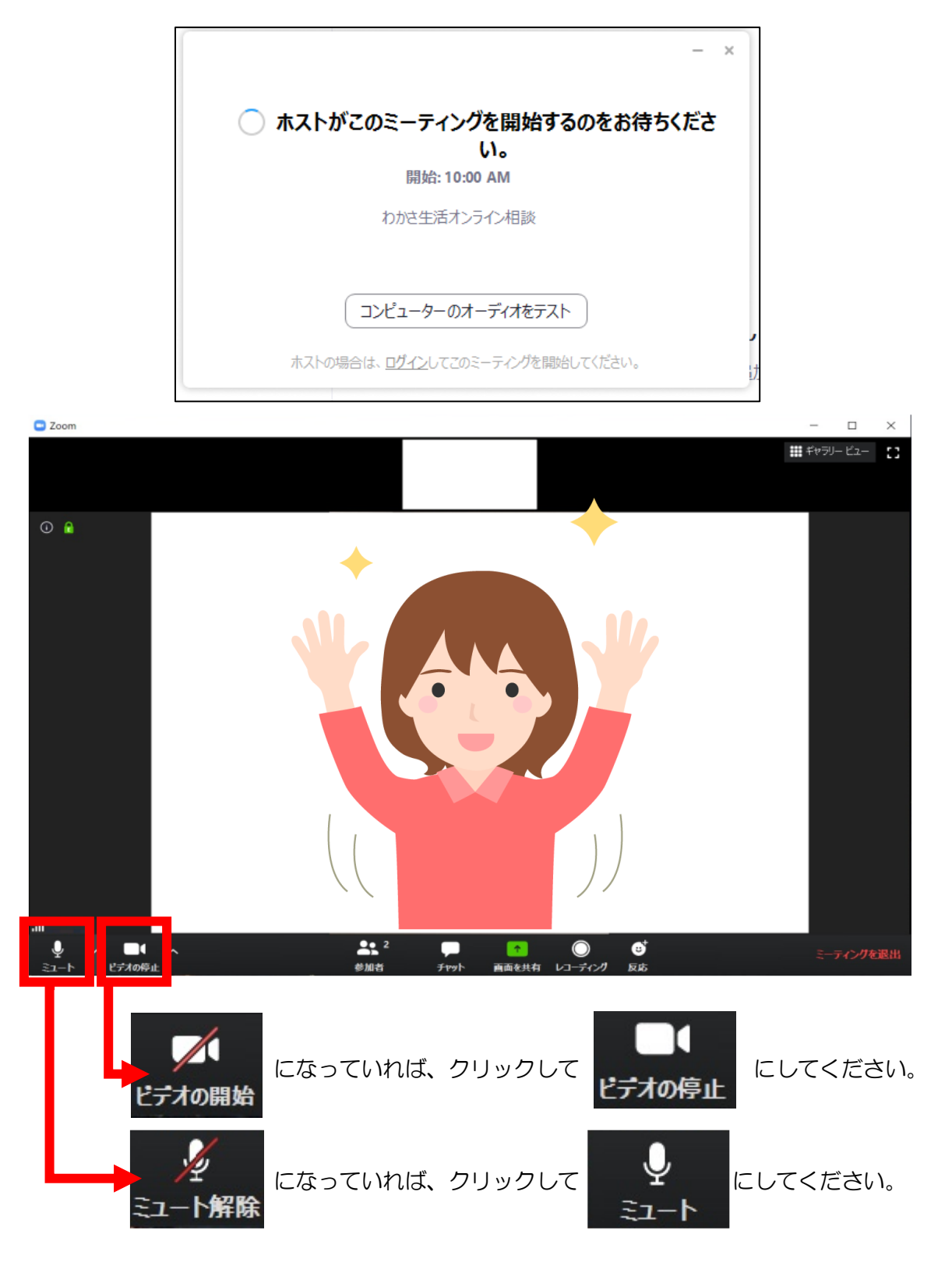

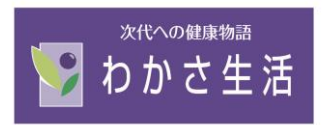

## ◆ スマートフォンの場合

①届いたメール内の URL から参加※ブラウザで開くようにしてください。

タップするとZoomのアプリが起動し、下記のような画面が表示されますので「ビデオ付きで参加」をタップしてください。

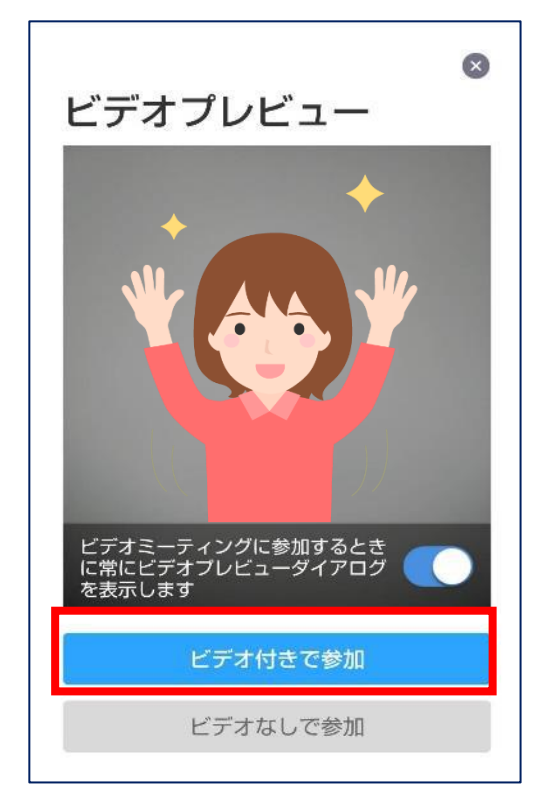

②次に接続許可待ちの画面が出ますので、許可が出るまでしばらくお待ちください。

| わかさ生活                              | オンライン相談     | 退出     |
|------------------------------------|-------------|--------|
| ※ このミーティングをホストが開始するまで待<br>※ 機しています |             |        |
| ミーティング ID                          | 778 619     | 7 9843 |
| 時刻                                 | 11:00 午前 日本 | 本標準時   |
| 日付                                 | 2020        | -08-14 |
| ホストの場合は、サインインしてこの会議を開始して<br>ください   |             |        |
| サインイン                              |             |        |

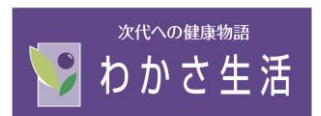

開始時間になりますと、わかさ生活側でスタートいたしますので、そのままお待ちください。

③わかさ生活のスタッフが映る画面が出ますので、 iPhone の場合は「インターネットを使用した通話」を Android の場合は「デバイスオーディオを介して通話」をタップしてください。

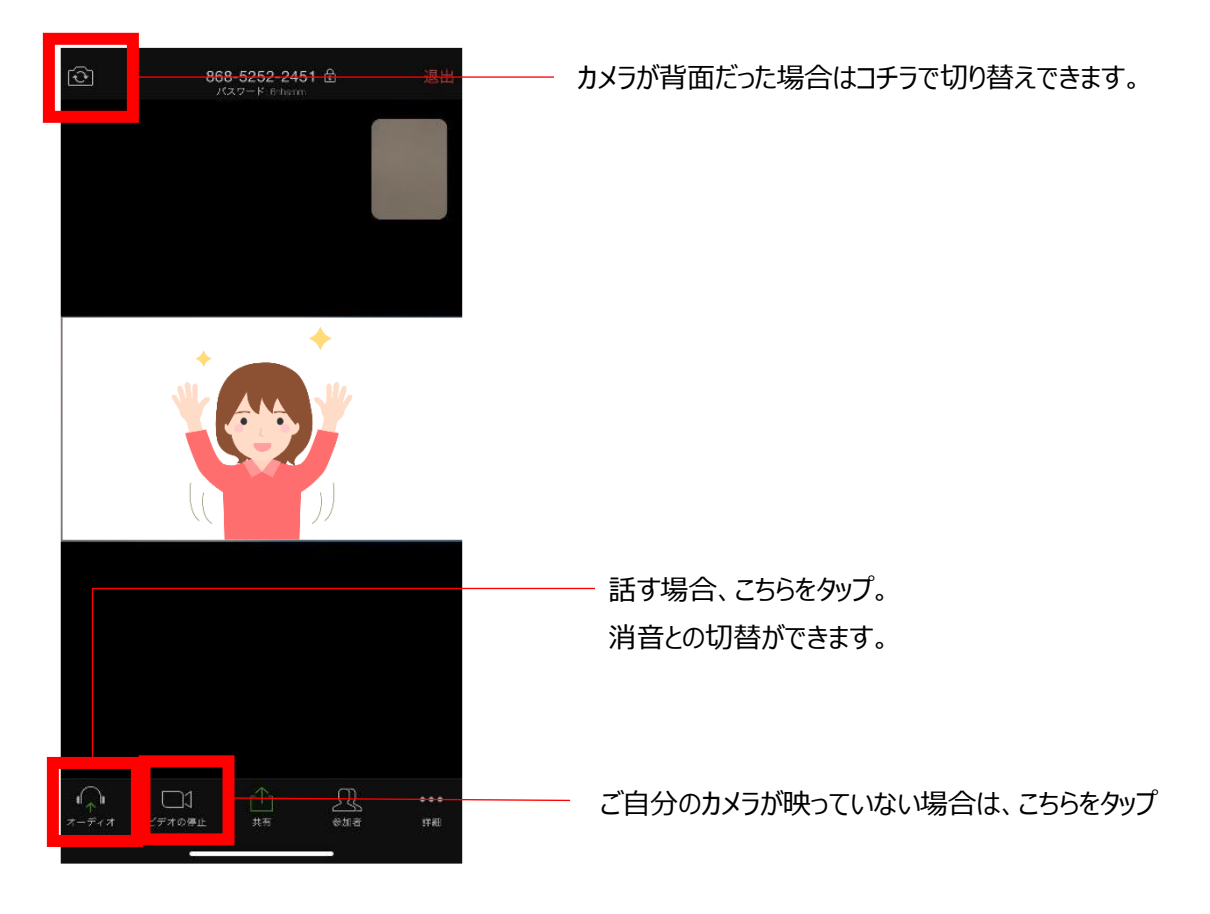

#### <アプリを起動して参加する場合>

- ① アプリを起動する
- ② メールに記載されている会議 ID とパスワードを入力
- ③ スタートするまでお待ちください

ご不明な点がございましたら、お気軽にわかさ生活までお問い合せください。

◆お問い合せ先:0120-132-110 受付時間 9:00~18:00(日祝除く)